## Настройка счетчика импульсов с GSM модемом.

Для настройки счетчика импульсов необходимо:

- переходник USB-UART,
- источник питания на 5...12 В (только для счетчиков в исполнении с внешним источником питания),
- персональный компьютер с установленным драйвером для переходника и программой «Конфигуратор».

Запитайте счётчик импульсов: для этого в счётчике со встроенным элементом питания - подсоедините батарею к разъёму ВАТ, в счётчике с внешним питанием – подключите к блоку питания в соответствии с паспортом.

1. Подсоедините к разъёму XP2 счётчика импульсов преобразователь USB-UART, подключенный к компьютеру.

Распиновка разъёма - XP2: 1-RX, 2-TX, 3-CONF, 4-GND. Для перевода счётчика в режим конфигурации должны перемыкаться контакты 3 и 4. Это можно сделать на самом кабеле путем замыкания данных проводов.

| Кабель USB-UART    | Разъем ХР1 |      |  |  |
|--------------------|------------|------|--|--|
|                    | Контакт    | Цепь |  |  |
| і Зеленый і<br>і І | 1          | ТХ   |  |  |
| Белый              | 2          | RX   |  |  |
| Красный            | 3          | CONF |  |  |
| Черный  <br>       | 4          | GND  |  |  |

**Внимание!** У различных производителей переходников USB-UART цвета проводов могут варьироваться. Внимательно проверьте подключение.

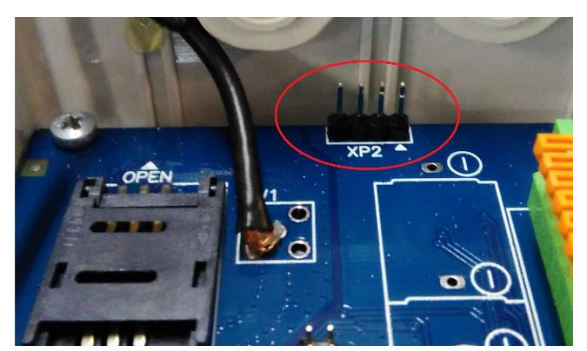

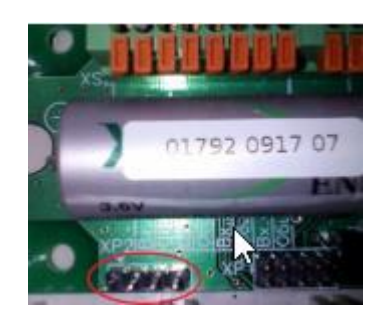

Примечание: контакт № 1 разъема отмечен ключом-стрелкой, нумерация контактов идет от первого по порядку.

2. Запускаем программу-Конфигуратор,

| Файл | і Правка Управление  | Конфигураторы           | Справка                 |                         |                           |                            |                            |
|------|----------------------|-------------------------|-------------------------|-------------------------|---------------------------|----------------------------|----------------------------|
| ŵ    | 斺 Главная страница 関 |                         |                         |                         |                           |                            |                            |
| ଡ଼   |                      |                         |                         | ß                       |                           |                            |                            |
| ¢    |                      |                         |                         |                         |                           |                            |                            |
| ۵    |                      |                         |                         |                         |                           |                            |                            |
| ۵    |                      |                         |                         |                         |                           |                            |                            |
| Ø    | (f))                 | <b>\$</b>               | ₽.                      | <b>₽</b>                | <b>₽</b>                  | <b>\$</b>                  | <b>\$</b>                  |
| ¢    | Опрос приборов       | Конфигуратор<br>Тритона | Конфигуратор<br>Гермеса | Конфигуратор<br>Борей 4 | Конфигуратор<br>Борей GSM | Конфигуратор<br>Борей LoRa | Конфигуратор<br>СИПУ RS485 |
| ₽    |                      |                         |                         |                         |                           |                            |                            |
| ₽    | <b>\$</b>            |                         |                         |                         |                           |                            |                            |
|      | Конфигуратор         |                         |                         |                         |                           |                            |                            |
|      | CVII 15 Willus       |                         |                         |                         |                           |                            |                            |
|      |                      |                         |                         |                         |                           |                            |                            |
|      |                      |                         |                         |                         |                           |                            |                            |
|      |                      |                         |                         |                         |                           |                            |                            |

### выбираем «Конфигурирование Борей GSM»

| Фа        | йл Правка Управле      | ние Конфигураторы Справка  | ,                 |                           |     |
|-----------|------------------------|----------------------------|-------------------|---------------------------|-----|
| 仚         | 🏠 Главная страница 🗵 🛙 | 🖸 Конфигуратор Борей GSM 🗵 |                   |                           |     |
| ଡ଼        | Параметры Борей GSM    | Каналы                     |                   |                           | _   |
|           | Окружение              | Информация                 | Домен, имя скр    | рипта                     |     |
| <b>\$</b> | СОМ порт для связи     | Исполнение                 | Домен             |                           |     |
|           | COM6 🔻                 | Версия ПО 05.10            | chronosmeter.ru   |                           | ] [ |
| \$        | Закрыть порт           | Идентификатор ПО е9аd      | Скрипт            |                           |     |
| ŏ         |                        | Серийный номер 90602179    | /chron/bin/chrono | os.cgi                    |     |
| -         |                        |                            |                   |                           | '   |
| ö         |                        | Чтение                     |                   | Чтение Запись             |     |
|           |                        | Часы реального времени     | - Номер порта с   | сервера                   |     |
| ö         |                        | Дата и время               | Текуший           | 80 Чтение                 |     |
|           |                        | 04.06.2020.16:04           | 11                |                           |     |
| ö         |                        | 04.00.2020 10.04           | Новыи             | О Запись                  |     |
| 1         |                        | Чтение Запись              | Пин код сим-ка    | арты                      |     |
| ö         |                        | Синхронизация с ПК         | Токуший           |                           |     |
|           |                        | - 0                        | Гекущии           | Чтение                    |     |
|           |                        | Отчетный день              | Новый             | Запись                    |     |
|           |                        | 1                          |                   |                           | _   |
|           |                        | Чтение Запись              | Эстановка сер     | onnoi o nonepa            |     |
|           |                        |                            |                   |                           | J   |
|           |                        | Период передачи            |                   | Установить                |     |
|           |                        | 1                          | Сервис            |                           | _   |
|           |                        | Чтение Запись              | oopune            |                           |     |
|           |                        |                            |                   | Очистить журналы Передача |     |
|           |                        |                            |                   | 2                         |     |
|           |                        |                            |                   |                           |     |

• В появившейся вкладке в поле «Окружение» выберите СОМ-порт, соответствующий подключенному переходнику USB-UART и нажмите кнопку «Открыть порт» (в случае удачной операции, кнопка изменит свое название на «Закрыть порт», в противном случае – проверьте корректность установленного драйвера для USB-UART переходника).

| Окружение          |   | Окружение          |
|--------------------|---|--------------------|
| СОМ порт для связи |   | СОМ порт для связи |
| COM6 💌             |   | COM6 🗨             |
| Открыть порт       | ⇔ | Закрыть порт       |

• В поле «Информация» нажмите кнопку «Чтение», после чего должны заполниться поля с данными о счётчике импульсов.

• Установите время в счётчике импульсов, для этого в поле «Часы реального времени» установите флажок «Синхронизация с ПК» (чтобы записать в счётчик время, выставленное на компьютере), либо введите время вручную и нажмите кнопку «Запись».

• Задайте отчётный день – день месяца, в который заносится запись в месячный журнал счётчика импульсов.

• Задайте период передачи данных на сервер в часах.

• Установите адрес сервера и номер порта, куда должен передавать данные счётчик импульсов. Для этого в полях «Домен, имя скрипта», «Номер порта сервера» нажмите кнопки «Чтение». После считывания и отображения данных, в случае, если какой-либо параметр не соответствует требуемому – измените его и нажмите кнопку «Запись» в соответствующем поле. Для изменения номера порта сервера, впишите номер в окно «Новый» и нажмите «Запись».

По умолчанию прибор уже настроен на сервер Valtec.

3. Перейдите на вкладку «Каналы». Здесь есть окна, отображающие настройки каналов, текущие сохраненные показания по каналам, а также поле «Прибор», в котором можно задать настройки для каждого канала и установить текущее отсчетное значение.

| Фа             | йл |       | Правка Уг        | равление | Конф      | оигурато | ры Справ    | ка     |        |      |      |                    |                           |    |  |
|----------------|----|-------|------------------|----------|-----------|----------|-------------|--------|--------|------|------|--------------------|---------------------------|----|--|
| 仚              | 1  | у р   | лавная страница  | 🗵 🖾 к    | онфигурат | ор Боре  | ей GSM 🗵    |        |        |      |      |                    |                           |    |  |
| ୍ଭ             | ſ  | Пара  | метры Борей GSN  | Канал    | пы        |          |             |        |        |      |      |                    |                           |    |  |
|                |    | Nº    | Назнач.          | Произв   | . Номер   | Bepc.    | Тип         | DIF    | VIF    | Bec  | Длит | из<br>Прибор       |                           |    |  |
| \$             |    | 1     | Имп. счётн. вход | MER      | 00000001  | 0x00     | Электричест | 0x0005 | 0x0003 | 1.25 | 20   | Счётчик им         | пульсов                   |    |  |
| ö              |    | 2     | Имп. авар. вход  | MER      | 0000001   | 0x01     | Электричест | 0x0005 | 0x0003 | 1.28 | 14   | № Канала           | 2                         | -  |  |
| - <del>1</del> |    | 3     | Имп. счётн. вход | VAL      | 12312312  | 0x00     | Хол. вода   | 0x0005 | 0x0013 | 10   | 100  | Lie e construction | -                         |    |  |
| ¢              |    | 4     | Имп. счётн. вход | VAL      | 32132133  | 0x00     | Гор. вода   | 0x0005 | 0x0013 | 10   | 100  | пазначение         | импульсный аварийный вход |    |  |
|                |    |       |                  |          |           |          |             |        |        |      |      | Тип прибора        | ЕМ Электричество          | -  |  |
| \$             |    |       |                  |          |           |          |             |        |        |      |      | Номер прибора      | 0000001                   |    |  |
| ~              |    |       |                  |          |           | Uzou     |             |        |        |      |      | Версия             | 1                         | -  |  |
| ÷              |    |       |                  |          |           | чтен     | ие          |        |        |      |      | Изготовитель       | MER                       |    |  |
| ö              |    |       |                  |          |           |          |             |        |        |      |      | Ед. изм. (VIF)     | Втч                       | -  |  |
|                |    | Пока: | зания каналов    |          |           |          |             |        |        |      |      | Bec                | 1                         | 51 |  |
| ₽              |    | Nº    | Импульсы         | Значение |           | )        |             |        |        |      |      |                    | 20                        |    |  |
|                |    | 1     | 0 0              |          |           |          |             |        |        |      |      | длительность       | 20                        |    |  |
|                |    | 2     | 0 0              |          |           |          |             |        |        |      |      |                    | Запись                    |    |  |
|                |    | 3     | 0 0              |          |           |          | Ітение      |        |        |      |      |                    |                           |    |  |
|                |    | 4     | 0 0              |          |           | _        |             |        |        |      |      | Предустановк       | а канала                  |    |  |
|                |    |       |                  |          |           |          |             |        |        |      |      | Сброс счёта        | Запись                    |    |  |
|                |    |       |                  |          |           |          |             |        |        |      |      |                    |                           |    |  |
|                |    |       |                  |          |           | )        |             |        |        |      |      |                    |                           |    |  |
|                |    |       |                  |          |           |          |             |        |        |      |      |                    |                           |    |  |
|                |    |       |                  |          |           |          |             |        |        |      |      |                    |                           |    |  |

- В группе полей «Прибор» выберите номер канала, который необходимо настроить.
- Выберите назначение канала. Канал может быть настроен следующим образом:
- «Не подключен»,

- «Импульсный счётный вход» - если к каналу подключен счётчик с сигналом типа сухой контакт (геркон) или открытый коллектор (оптопара),

- «Импульсный аварийный вход» - если к каналу подключен выход «авария» от счётчика импульсов: при изменении состояния на этом канале в журнал событий счётчика будет внесена запись, содержащая время возникновения события, состояния входов и текущие показания, также будет произведена внеочередная передача данных на сервер,

- «Счётный вход намур» - если к каналу подключен счётчик с сигналом, соответствующим спецификации NAMUR.

- Выберите тип подключаемого к счётчику импульсов прибора.
- В поле «Номер прибора» ведите 8 последних цифр серийного номера подключаемого прибора

• Введите версию прибора. Число может быть любым от 0 до 255. Используется для дополнительной идентификации прибора. В случае, если в одной сети окажутся два или более приборов с одинаковыми 8-ю последними цифрами в серийном номере - они должны отличаться версиями.

• В окне «Изготовитель» введите первые 3 буквы наименования производителя прибора.

• Выберите единицы измерения параметра.

• Введите вес импульса прибора в соответствии с выбранными единицами измерения. Например, для счётчика воды с весом импульса 10 л/имп. выбираются единицы измерения «1л» и вводится вес «10»; для счётчика электричества с постоянной 800 имп/кВтч выбираются единицы измерения «1Втч» и вес импульса 1000/800 = «1.25»

• Введите в строку «Длительность» минимальную значение длительности импульса в миллисекундах 14...3500. Это необходимо для фильтрации помех более высокой частоты, чем полезный сигнал. Обычно для датчиков с выходом «открытый коллектор» (электросчётчики, теплосчётчики) длительность задаётся в 20 мс. Для датчиков с выходом типа геркон (водосчётчики) длительность от 100 до 500 мс.

• Нажмите кнопку «Записать» для сохранения параметров считывающего канала счетчика импульсов.

| Прибор         |                         |         |  |  |  |  |
|----------------|-------------------------|---------|--|--|--|--|
| Счётчик имг    | Счётчик импульсов       |         |  |  |  |  |
| № Канала       | 1                       | •       |  |  |  |  |
| Назначение     | Импульсный счетный вход | •       |  |  |  |  |
| Тип прибора    | ЕМ Электричество        | •       |  |  |  |  |
| Номер прибора  | 0000001                 |         |  |  |  |  |
| Версия         | 0                       | <b></b> |  |  |  |  |
| Изготовитель   | MER                     | Ι       |  |  |  |  |
| Ед. изм. (VIF) | Втч                     | •       |  |  |  |  |
| Bec            | 1.25                    |         |  |  |  |  |
| Длительность   | 20                      | -       |  |  |  |  |
|                | Запись                  |         |  |  |  |  |

• В окне «Предустановка канала» введите начальное показание подключаемого прибора в выбранных единицах измерения, нажмите кнопку «Запись».

| Предустановка к | анала |        |
|-----------------|-------|--------|
| Сброс счёта     | 12    | Запись |

• После окончания конфигурирования всех каналов, для проверки записанных настроек по каналам, нажмите кнопку «Чтение», расположенную под окном отображения настроек. В этом окне есть столбцы «DIF» и «VIF», они соответствуют выбранным единицам измерения, согласно стандарту mBus, и необходимы для передачи значений с счётчика импульсов на сервер. Значения на сервер передаются в формате числа с плавающей точкой (IEEE 754). • Для чтения текущих показаний в импульсах и в реальных единицах, нажмите кнопку «Чтение» в поле «Показания каналов». Значение предустановленное и значение считанное могут не совпадать, это связано с тем, что при предустановке записываемое значение округляется до веса импульса, при этом дробная часть результата отбрасывается, т.е. погрешность счёта не может быть меньше веса импульса.

| Токаз |          |          |       |
|-------|----------|----------|-------|
| N≌    | Импульсы | Значение |       |
| 1     | 0        | 0        |       |
| 2     | 0        | 0        |       |
| 3     | 0        | 0        | Чтени |
| 4     | 12       | 120      |       |

4. Перед началом эксплуатации рекомендуется убедиться в работоспособности первичных преобразователей (приборов учета) и счетчика импульсов. Данная проверка производится сравнением меняющихся показаний первичных преобразователей и считанных текущих значений каналов.

• По окончании настройки, на вкладке «Параметры» в поле «Сервис» нажмите кнопку «Очистить журналы».

• Установите сим-карту в держатель. Если на сим-карте задан ПИН-код, то на вкладке «Параметры» запишите этот ПИН-код в счётчик импульсов.

• Установите перемычку Ј1 для подключения резервного источника питания.

• Для проверки соединения счётчика импульсов с сервером, в поле «Сервис» нажмите кнопку «Передача», отсоедините от счётчика импульсов переходник USB-UART, через несколько секунд должна начаться передача данных.

Если установлена перемычка J2, то этапы передачи можно наблюдать по индикации светодиода: мерцание с периодичностью 1 сек. (т.е., с частотой 1 Гц) – регистрация в сети GSM, мерцание с периодичностью в 3 сек. (т.е., с частотой 0,3 Гц) – модуль зарегистрировался в сети GSM, мерцание с периодичностью 0,3 сек. (т.е., с частотой 3 Гц) – модуль подключен к сети GPRS.

В рабочем режиме, если счётчик запитан от батареек, рекомендуется снять перемычку J2 в целях экономии питания. На сервере, подключенные к счётчику приборы, различаются по их идентификатору, который состоит из типа прибора, номера прибора, версии и аббревиатуры изготовителя. Если в счётчике импульсов несколько смежных каналов настроены с одинаковыми идентификаторами приборов, то на сервере это будет отображаться как один прибор с несколькими измеряемыми параметрами. Счётчик импульсов в начале каждого часа записывает в журнал текущие показания по каналам. При сеансе связи на сервер передаются сохранённые журнальные записи, причём счётчик отмечает те записи, которые удалось передать и в следующем сеансе они уже не передаются. И наоборот, если в текущем сеансе не удалось передать показания, значит они будут переданы в следующем сеансе вместе с новыми записями.

# Начало работы в программном обеспечении Valtec «Sputnik»

### Установка и первый запуск

1. Для установки программного комплекса Valtec «Sputnik» (далее - ПО) запустите установочный файл chronos\_setup.exe. Программа установки работает в пошаговом режиме, позволяя пользователю выбрать устанавливаемые компоненты и каталог для установки ПО.

Скачать архив с установочным файлом можно по ссылке:

- для OC семейства Windows: <u>https://valtec.ru/document/calculate/chronos\_setup.zip</u>,

- для OC семейства Linux: <u>https://valtec.ru/document/calculate/chronos\_client.tar.gz.zip</u>.

После завершения установки запустите приложение chronos.exe.

2. При первом запуске необходимо установить электронную лицензию из файла с расширением «.lic».\*

Для установки лицензионного файла во вкладке «Правка» выбрать в контекстном меню «Установка лицензии» и загрузить в ПО лицензионный файл.

| Файл Правка Управление            | Помощь                 |  |
|-----------------------------------|------------------------|--|
| 8 Настройки                       |                        |  |
| 6 <sup>3</sup> Установка лицензии |                        |  |
|                                   |                        |  |
|                                   |                        |  |
|                                   |                        |  |
|                                   |                        |  |
|                                   |                        |  |
|                                   |                        |  |
|                                   |                        |  |
|                                   | Введите логин и пароль |  |
|                                   |                        |  |
|                                   | Q demo                 |  |
|                                   |                        |  |
|                                   | 🔑 Пароль               |  |
|                                   |                        |  |
|                                   | 🚫 Вход                 |  |
|                                   |                        |  |
|                                   |                        |  |

3. Во вкладке «Правка» выбрать «Настройки».

• В появившемся окне настроек во вкладке «Соединение с сервером» в поле URL прописать адрес сервера:

- «https://chronosmeter.ru/sputnik/» - если используется облачный сервер Valtec, или

- каталог ПО на локальном сервере заказчика с указанием протокола (http или https), домена или IP адреса и порта сервера, в случае если порт отличается от стандартного для указанного протокола (например, http://server:8080/chronos/).

• Нажать кнопку «WWW» - проверка соединения с сервером. Работа с ПО возможна только при наличии связи с сервером.

<sup>&</sup>lt;sup>\*</sup> Примечание: в случае комплексной поставки приборов учета и системы диспетчеризации лицензионный файл, позволяющий полноценно работать с программой, выдается бесплатно. Сервер формируется на стороне заказчика.

В качестве дополнительной платной услуги возможно использование удаленного облачного сервера Valtec. Для пуско-наладочных работ, сдачи объекта в эксплуатацию либо тестирования оборудования системы диспетчеризации предоставляется бесплатный тестовый файл лицензии сроком действия на 1 месяц. За подробностями о получении тестовой лицензии обращайтесь к менеджерам, работающим в вашем регионе.

| Настройки                     |                                         |                                 |             |                              |                                          | ?    | ×       |
|-------------------------------|-----------------------------------------|---------------------------------|-------------|------------------------------|------------------------------------------|------|---------|
| 🗄 Соедине                     | ение с сервером                         | • Настройки отображения         | 🔲 Оформлени | е 🧷 Другие                   | е настройки 👶 Модули                     |      |         |
| Укажите URL<br>Пример: https; | каталога ПО "XPC<br>//servername.ru/chr | )HOC" на сервере.<br>ronos/     |             | Для подключе<br>настройте па | ения через Ргоху-сервер<br>раметры ниже. |      |         |
| URL:                          | https://chronosme                       | eter.ru/sputnik/                |             | 🔘 Исполь                     | зовать Ргоху-сервер                      |      |         |
| Укажите тайм                  | аут ожидания оте                        | зета от сервера при посылке заг | просов.     | Адрес:                       |                                          |      |         |
| Время задает                  | гся в секундах.                         |                                 |             | Порт:                        | 3128                                     |      | <b></b> |
| Таймаут:                      | 360 секунд                              |                                 | <b>•</b>    | О НТТР                       | O SOCKS5                                 |      |         |
|                               |                                         |                                 |             | О Исполь                     | зовать логин и пароль                    |      |         |
|                               |                                         |                                 |             | Логин:                       |                                          |      |         |
|                               |                                         |                                 |             | Пароль:                      |                                          |      |         |
|                               |                                         |                                 |             |                              |                                          |      |         |
|                               |                                         |                                 |             |                              |                                          |      |         |
|                               |                                         |                                 |             |                              |                                          |      |         |
|                               |                                         |                                 |             |                              | 🛛 🕗 ок                                   | Отме | на      |

4. Далее во вкладке «Настройки отображения» установить маркеры и выбрать соответствующие единицы измерения и количество знаков после запятой для отображения показаний приборов учета в ПО.

| Настройки                                                            |                                                            |                                                     |                                       |                    |          | ?    | ×  |
|----------------------------------------------------------------------|------------------------------------------------------------|-----------------------------------------------------|---------------------------------------|--------------------|----------|------|----|
| Соединение с се                                                      | рвером 👁 На                                                | стройки отображені                                  | ия 🔲 Оформление                       | 🖉 Другие настройки | 👶 Модули |      |    |
| По умолчанию отобра<br>Если требуется конве<br>Так же можно задать н | жаются единицы и<br>ртация в другие е<br>кол-во цифр после | змерения, которые<br>диницы, укажите их<br>запятой. | сохранены в БД.<br>книже.             |                    |          |      |    |
| Электроснабжение:                                                    | 🔘 Энергия:                                                 | кВт · час 🔹                                         | 🔘 Кол-во цифр:  3                     |                    |          |      |    |
| Теплоснабжение:                                                      | 🔘 Энергия:                                                 | Мкал 💌                                              | 💽 Кол-во цифр: 6                      | <b>•</b>           |          |      |    |
| Водоснабжение:                                                       | 🔘 Объем:                                                   | M <sup>3</sup> <b>•</b>                             | 🔘 Кол-во цифр:  3                     | <b>•</b>           |          |      |    |
| Газоснабжение:                                                       | 🔘 Объем:                                                   | M <sup>3</sup> <b>•</b>                             | 🔘 Кол-во цифр:  3                     | <b>•</b>           |          |      |    |
| Для исключения дубли<br>О Разрешить толь                             | ирования вкладок<br>ко один экземпляј                      | основных модулей в<br>о основных модулей            | включите опцию ниже.<br>й на вкладках |                    |          |      |    |
|                                                                      |                                                            |                                                     |                                       |                    |          |      |    |
|                                                                      |                                                            |                                                     |                                       |                    |          |      |    |
|                                                                      |                                                            |                                                     |                                       | I                  | ⊘ ок     | Отме | на |

Сохранить внесенные изменения нажатием кнопки «ОК» окна настроек.

5. Ввести имя пользователя и пароль для входа в систему под необходимой учетной записью.

| Файл Правка Управление | Администратор Помощь  |
|------------------------|-----------------------|
|                        |                       |
|                        |                       |
|                        |                       |
|                        |                       |
|                        |                       |
|                        |                       |
|                        |                       |
|                        | D                     |
|                        | ведите логин и пароль |
|                        | O demo                |
|                        |                       |
|                        | P                     |
|                        | Вход                  |
|                        |                       |
|                        |                       |
|                        |                       |
|                        |                       |
|                        |                       |
|                        |                       |
|                        |                       |
| Время операции: 1 сек. | i.                    |

#### Работа в программном обеспечении

Интерфейс пользователя ПО состоит из следующих частей:

- Главное меню программы, расположенное горизонтально в верхней части основного окна.

Главное меню содержит все доступные категории и функции для текущего пользователя.

- Панель быстрого запуска.

Панель располагается вертикально в левой части и содержит кнопки для запуска некоторых функций и операций.

- Рабочая область приложения -основная центральная часть окна приложения. В рабочей области открываются вкладки при запуске различных операций.

- Строка состояния в нижней части окна. Здесь выводится различная информация во время работы.

| Фай     | л Правка Управление   | е Помощь                               |                               |           |               |                    |                        |  |
|---------|-----------------------|----------------------------------------|-------------------------------|-----------|---------------|--------------------|------------------------|--|
| ŵ       | 🏠 Главная страница 🗵  |                                        |                               |           |               |                    |                        |  |
| 009     |                       | Идентификатор:                         | 0x00000000000000000           | DAB       |               |                    |                        |  |
|         | $(\mathbf{Q})$        | Имя пользователя:<br>Дата регистрации: | yk_demo<br>13.03.2020 12:01:4 | 13        |               |                    |                        |  |
|         |                       | Тип учетной записи:                    | Оператор (органи<br>VK "Пемо" | ізация)   |               |                    |                        |  |
| Ø       |                       | Учетная запись:                        | Просмотр/Редакт               | гирование |               |                    |                        |  |
| @       |                       |                                        |                               |           |               |                    |                        |  |
| LoRa    |                       |                                        |                               |           |               |                    |                        |  |
| R       | 009                   |                                        |                               |           |               | LỗRa               | Ë                      |  |
| <br>(i) | Показания<br>приборов | Состояние<br>приборов учета            | Адреса                        | Абоненты  | Приборы учета | Устройства<br>LoRa | Планировщик<br>заданий |  |
| Ē       |                       |                                        |                               |           |               |                    |                        |  |
| Ē       | ĘD                    |                                        |                               | O         |               |                    |                        |  |
| ρ       |                       |                                        |                               | Понок     |               |                    |                        |  |
| Ð       | Лицевые счета         | отчеты                                 | Отчеты (версия_1)             | Поиск     |               | -0                 |                        |  |
|         |                       |                                        |                               |           |               |                    |                        |  |
|         |                       |                                        |                               |           |               |                    |                        |  |

Для создания в ПО нового прибора учета необходимо:

1. На панели быстрого запуска выбрать кнопку «Адреса» - в рабочей области ПО откроется одноименная вкладка.

| Φai         | л Правка Управление Помощь                                |
|-------------|-----------------------------------------------------------|
| ŵ           | n Главная страница 🗵 🗔 Адреса 💌                           |
| 005         | Настройки поиска и отображения                            |
| <u>ای</u>   | Организация: УК "Демо" 🗨                                  |
| 닯           | С Обновите таблицу                                        |
| Ô           | Аллес Имлота Полгота Смещение времени Инфолмация Кол ФИАС |
| @           | от UTC. мин.                                              |
| LoRa        |                                                           |
| 5           |                                                           |
| <u>ن</u> و) |                                                           |
| Ē           |                                                           |
| Ē           |                                                           |
| р           |                                                           |
| ₿           |                                                           |
|             |                                                           |

Далее необходимо нажать кнопку «Обновить» (располагается над таблицей), после чего появляется актуальный список зарегистрированных на сервере адресов, а на нижней панели становится активной кнопка «Добавить новый адрес...», нажав на которую, открывается вкладка «Редактор адреса».

Здесь заполняются данные о местоположении, а также создаются объекты (например, жилые или нежилые помещения), привязанные к данному адресу.

Для подтверждения изменений необходимо нажать кнопку «Сохранить».

| Параметры адреса         |                      |          |
|--------------------------|----------------------|----------|
| Организация:             | УК "Демо"            | •        |
| Адрес:                   | Невский проспект. 71 |          |
| Смещение времени от UTC: | 180 минут            | <b>▲</b> |
| Почтовый индекс:         |                      |          |
| Широта:                  |                      |          |
| Долгота:                 |                      |          |
| Информация:              |                      |          |
| Код по ФИАС:             |                      |          |
| 🗹 Добавить объекты: Ж    | илые помещения       |          |
| Количество:              | 1                    | <b>▲</b> |
| Начать с номера:         | 1                    | <b>▲</b> |
| Префикс перед номером:   | КВ.                  |          |
|                          |                      |          |
|                          |                      |          |

После сохранения адреса, он появляется в обновленной таблице адресов. При обновлении таблиц на сервер отправляется запрос на выборку данных, после получения ответа результаты выводятся в таблицу. При выборе адреса однократным щелчком мыши становятся активными кнопки редактирования на нижней панели.

| Фаі      | រែរ                                                                       |   | Правка Управлени         | не По  | мощь   |         |                                  |            |          |  |  |  |  |
|----------|---------------------------------------------------------------------------|---|--------------------------|--------|--------|---------|----------------------------------|------------|----------|--|--|--|--|
| 仚        | 🎧 Главная страница 🗵 🔂 Адреса 🗷 📀 Приборы учета 🗵 🕞 Новые приборы учета 🗵 |   |                          |        |        |         |                                  |            |          |  |  |  |  |
| 007      | Настройки поиска и отображения                                            |   |                          |        |        |         |                                  |            |          |  |  |  |  |
|          | Организация: УК "Демо"                                                    |   |                          |        |        |         |                                  |            |          |  |  |  |  |
| 즓        | Всего записей: 7                                                          |   |                          |        |        |         |                                  |            |          |  |  |  |  |
| 0        | ſ                                                                         |   | Адрес                    | Индекс | Широта | Долгота | Смещение времени<br>от UTC, мин. | Информация | Код ФИАС |  |  |  |  |
| <b>W</b> |                                                                           | 1 | 111                      | 000000 |        |         | 360                              |            |          |  |  |  |  |
| LogRa    |                                                                           | 2 | выставочный стенд        |        |        |         | 360                              |            |          |  |  |  |  |
| 5        |                                                                           | 3 | Невский проспект, 71     |        |        |         | 180                              |            |          |  |  |  |  |
| ැල       |                                                                           | 4 | новосиб                  |        |        |         | 360                              |            |          |  |  |  |  |
| Ē        |                                                                           | 5 | ул. Лизы Чайкиной, 8 к.1 | 644027 |        |         | 360                              |            |          |  |  |  |  |
|          |                                                                           | 6 | ул. Лизы Чайкиной, 8 к.2 | 644027 |        |         | 360                              |            |          |  |  |  |  |
| E        |                                                                           | 7 | ул. Лизы Чайкиной, 8-ч   | 644027 |        |         | 360                              |            |          |  |  |  |  |
| р        | 1                                                                         |   |                          |        |        |         |                                  |            |          |  |  |  |  |
| Ŀ        | l                                                                         |   |                          |        |        |         |                                  |            |          |  |  |  |  |
|          |                                                                           | ĺ | Объекты                  |        |        |         |                                  |            |          |  |  |  |  |

При необходимости можно добавлять/удалять/редактировать объекты по созданному адресу – при нажатии кнопки «Объекты» на нижней панели открывается вкладка с объектами, после обновления таблицы становятся доступными кнопки редактирования объектов.

2. После создания адреса и объекта можно добавлять связанные с ними приборы учета. Для этого на панели быстрого запуска необходимо нажать кнопку «Приборы учета». Затем обновить таблицу и нажать кнопку «Добавить новые приборы…» на нижней панели.

| Фаи      | л Правка           | Управление По             | мощь         |           |                  |                   |          |
|----------|--------------------|---------------------------|--------------|-----------|------------------|-------------------|----------|
| ŵ        | 🏠 Главная стран    | ница 🗵 🔚 Адреса           | 🗵 📄 Объекты  | 🛛 🞯 При   | боры учета 🗵     |                   |          |
| 003      | Настройки          | и поиска и отображения    |              |           |                  |                   |          |
|          | Устройство:        | 🔘 Прибор учета            | 🔘 Счетчик им | пульсов   | Pecypc:          | Все типы ресурсов | •        |
| لي       | Состояние:         | О Установленные           | О Не установ | ленные    | WMBus №:         |                   |          |
|          | Организация:       | УК "Демо"                 |              | •         | 📃 Заводской №:   |                   |          |
| Ô        | Адрес:             | Невский проспект, 71      |              | •         | 🔲 Производитель: | EKF               | •        |
|          | Тип объекта:       | Bce                       |              | •         | Модель:          | Скат ЕКF-101      | <b>~</b> |
| <b>W</b> | Объект:            |                           |              |           |                  |                   |          |
| LoRa     |                    |                           |              |           |                  |                   |          |
| R        | Bcero              | записей: О                |              |           |                  |                   |          |
| Ð        | Параметры<br>WMBus | Прибор Установка<br>учета | Абонент      | Поверка И | 1нформация       |                   |          |
| Ē        |                    |                           |              |           |                  |                   |          |
| Ē        |                    |                           |              |           |                  |                   |          |
| Q        |                    |                           |              |           |                  |                   |          |
| ₽        |                    |                           |              |           |                  |                   |          |
|          | Добавить новые     | приборы                   |              |           |                  |                   |          |
| Boemo o  | Depauluur 0 cer    |                           |              |           |                  |                   |          |

В открывшейся вкладке «Новые приборы учета» выбирается количество добавляемых приборов учета, объект, на котором они установлены, тип прибора, а также вручную прописываются атрибуты для каждого прибора:

- первые три буквы наименования производителя (поле «WMBus Manld»),
- версия прибора (поле «WMBus Ver»),
- заводской номер (последние 8 цифр).

**Внимание!** Важно, чтобы данные в этих полях по каждому прибору учета были идентичны тем, что указаны при настройке в программе-конфигураторе. Эти параметры служат для идентификации прибора учета на сервере.

| Фай        | л Правка Управление Помощь                                                                                                  |
|------------|----------------------------------------------------------------------------------------------------|
| ŵ          | 🎧 Главная страница 🛛 🛜 Адреса 🗵 🏢 Объекты 🗵 📀 Приборы учета 🖾 🔥 Новые приборы учета 🗷                                       |
| 005        | Адрес установки: Невский проспект, 71                                                                                       |
|            | Количество устройств: 1                                                                                                    |
|            | Объект         Дате<br>установки         WMBus         WMBus         WMBus         Заводской<br>номер         Производитель |
| $\bigcirc$ | 1 Квартира №1 🔻 10.06.2020 💌 0х02 - Электричество (счетчик) МЕК 00000001 🖨 0 🖨 00000001 Не указан 💌 Счет                    |
| @-         |                                                                                                    |
| LoRa       |                                                                                                    |
| 5          |                                                                                                    |
| ⑩          |                                                                                                    |
| Ē          | k₃                                                                                                    |
| Ē          |                                                                                                    |
| Я          |                                                                                                    |
| B          |                                                                                                    |
|            | 🚫 Сохранить 🚫 Отмена                                                                                                    |
|            |                                                                                                    |

Для подтверждения внесенных изменений необходимо нажать кнопку «Сохранить».

Во вкладке «Приборы учета» после обновления таблицы появляется созданный прибор.

| айл Прав         | вка Упр                                                       | авление По                       | мощь          |                            |                                            |             |         |            |   |   |  |  |  |
|------------------|---------------------------------------------------------------|----------------------------------|---------------|----------------------------|--------------------------------------------|-------------|---------|------------|---|---|--|--|--|
| <u> </u> Главн   | 🏠 Главная страница 🗵 🔚 Адреса 🗵 🃻 Объекты 🗵 Θ Приборы учета 🗷 |                                  |               |                            |                                            |             |         |            |   |   |  |  |  |
| Ha               | Настройки поиска и отображения                                |                                  |               |                            |                                            |             |         |            |   |   |  |  |  |
| Устройс          | ство: 🔘 Г                                                     | Прибор учета                     | О Счетчик имп | льсов                      | Pecypc:                                    | Все типы ре | сурсов  | -          | • |   |  |  |  |
| Состоян          | ние: 🔘 У                                                      | Установленные                    | 🔵 Не установл | енные                      | WMBus №:                                   |             |         |            |   |   |  |  |  |
| Организ          | зация: УК "Д                                                  | Демо"                            |               | -                          | Заводской №:                               |             |         |            |   |   |  |  |  |
| Адрес:           | Нев                                                           | ский проспект, 71                |               | -                          | 🔲 Производитель:                           | EKF         |         | -          |   |   |  |  |  |
| Тип объ          | екта: Все                                                     |                                  |               | -                          | Модель:                                    | Скат ЕКF-10 | 1       | -          |   |   |  |  |  |
| 🗌 Объ            | ьект:                                                         |                                  |               |                            |                                            |             |         |            |   |   |  |  |  |
|                  |                                                               |                                  |               |                            |                                            |             |         |            |   |   |  |  |  |
| S                | Всего записе                                                  | ей: 1                            |               |                            |                                            |             |         |            |   | × |  |  |  |
| п                | lараметры<br>WMBus                                            | Пр<br>У'                         | ибор<br>чета  |                            | Установка                                  |             | Поверка | Информация |   |   |  |  |  |
| Manid:<br>IdentN | : MER<br>Jum: 00000001                                        | Электроснабжен                   | ие            | Адрес устан                | овки:                                      |             |         |            |   |   |  |  |  |
| 1 Ver. 00        | )<br>(ne: 02                                                  | Производитель:<br>Заволской № 00 | Не указан     | Невский про<br>Дата устано | юспект, 71, Квартира №1<br>вки: 10.06.2020 |             |         |            |   |   |  |  |  |
| 5011)            | , po. oz                                                      | ольодоколтте                     |               |                            |                                            |             |         |            |   |   |  |  |  |
|                  |                                                               |                                  |               |                            |                                            |             |         |            |   |   |  |  |  |
|                  |                                                               |                                  |               |                            |                                            |             |         |            |   |   |  |  |  |
|                  | С. Г. Г.<br>ИТЬ НОВЫЕ ПРИБОРЬ                                 | <b>31</b>                        |               |                            |                                            |             |         |            |   |   |  |  |  |
|                  |                                                               |                                  |               |                            |                                            |             |         |            |   |   |  |  |  |

Выбрав на панели быстрого запуска «Состояние приборов учета», в одноименной вкладке можно отследить дату и время снятия последних показаний с прибора учета, дату и время записи показаний на сервер в базу данных, а также актуальные (на момент их записи в базу данных) показания прибора учета.

| Фай     | л Правка       | Управлен     | ие Помощь                                  |                                           |                          |                               |           |              |  |
|---------|----------------|--------------|--------------------------------------------|-------------------------------------------|--------------------------|-------------------------------|-----------|--------------|--|
| 仚       | 🏠 Главная стра | ница 🗵 🛛     | 🗧 Адреса 🗵 🗊 Объекть                       | । 🗵 💿 Приборы учета 🛽                     | 📔 Состояние              | приборов учета                |           |              |  |
| 009     | Настройк       | и поиска и о | тображения                                 |                                           |                          |                               |           |              |  |
|         | Организация:   | УК "Демо"    |                                            | ▼ Тип объек                               | ra: Bce                  |                               | -         |              |  |
| 딦       | Адрес:         | Невский пр   | оспект, 71                                 | Pecypc:                                   | Все типы р               | есурсов                       | -         |              |  |
|         |                |              |                                            | 📃 Учиты                                   | вать коэффициент         | т трансформации               |           |              |  |
| $\odot$ | Brero          | DINGODOR V   | иета: 1                                    |                                           | $\mathbf{c}$             |                               |           |              |  |
| 0       |                | присоров у   |                                            |                                           |                          |                               |           |              |  |
| LoRa    |                | Абонент      | Прибор учета                               | Дополнительные<br>сведения                | Дата снятия<br>показаний | Дата записи<br>показаний в БД | Показания | Флаги ошибок |  |
|         | Крартира №1    |              | Электроснабжение<br>Счетчик электроэнергии | Идентификатор в БД:<br>23786              |                          |                               |           |              |  |
| ്പ      | noop mpa n' r  |              | 00000001<br>WMBus: MER 00000001 00 02      | Текущий статус:<br>Действующее устройство |                          |                               |           |              |  |
| 19<br>- |                |              | h2                                         |                                           |                          |                               |           |              |  |
| Ē       |                |              |                                            |                                           |                          |                               |           |              |  |
| B       |                |              |                                            |                                           |                          |                               |           |              |  |
| ρ       |                |              |                                            |                                           |                          |                               |           |              |  |
|         |                |              |                                            |                                           |                          |                               |           |              |  |
|         | ~~ <i>□</i>    |              |                                            |                                           |                          |                               |           |              |  |
|         |                |              |                                            |                                           |                          |                               |           |              |  |

Выбрав на панели быстрого запуска «Показания приборов учета», в одноименной вкладке можно увидеть накопленные показания и расход энергоресурсов приборов за определенный период. Интервал, за который определяется расход, зависит от выбранного периода. Для годового периода показания и расход выводятся помесячно, для периода «месяц» показания и расход выводятся посуточно, для периода «сутки» - почасовые показания и расход. Для произвольного периода с указанием диапазона дат показания и расход, как и для периода «месяц», выводятся посуточно.

| Файл      | Правка                               | Управлен      | ие Помо                                                   | щь                                         |        |                                       |                   |                      |                   |                      |                   |                      |                   |  |
|-----------|--------------------------------------|---------------|-----------------------------------------------------------|--------------------------------------------|--------|---------------------------------------|-------------------|----------------------|-------------------|----------------------|-------------------|----------------------|-------------------|--|
| ش آ       | 🕥 Главная стра                       | ница 🗵 🛛      | Адреса 🗵                                                  | 🕅 Объекты 🗵                                | 💿 При  | іборы учета 🛽 🛛                       | 3 🚍 Состоя        | ние приборов уче     | ета 🗵 🚥           | Показания приб       | оров 🗵            |                      |                   |  |
| 005       | К><br>Настройки поиска и отображения |               |                                                           |                                            |        |                                       |                   |                      |                   |                      |                   |                      |                   |  |
|           | Организация:                         | УК "Демо"     |                                                           |                                            | •      | 🔵 Год                                 | 🔘 Месяц 🤇         | ) Сутки 🔵 Пер        | риод              |                      |                   |                      |                   |  |
|           | Адрес:                               | Невский пр    | оспект, 71                                                |                                            | •      | июн 2020                              |                   |                      | •                 |                      |                   |                      |                   |  |
| 649       | Pecypc:                              | Все типы ре   | есурсов                                                   |                                            | •      | 🔲 Учитывать коэффициент трансформации |                   |                      |                   |                      |                   |                      |                   |  |
| Ô         | Тип объекта:                         | Bce           |                                                           |                                            | •      | 🗌 Только                              | о основные пок    | азания               |                   |                      |                   |                      |                   |  |
| @:        | Bcero                                | о приборов уч | чета:1                                                    |                                            |        |                                       |                   |                      |                   |                      |                   |                      | Ø                 |  |
| Lõr<br>Ra |                                      | Абонент       | г                                                         | Ірибор <b>у</b> чета                       |        | 1 июн<br>(показания)                  | 1 июн<br>(расход) | 2 июн<br>(показания) | 2 июн<br>(расход) | 3 июн<br>(показания) | 3 июн<br>(расход) | 4 июн<br>(показания) | 4 июн<br>(расход) |  |
| -0<br>@   | Квартира №1                          |               | Электроснабж<br>Счетчик элект<br>00000001<br>WMBus: MER 0 | кение<br>гроэнергии<br>0000001 00 02 Datal | ormat0 |                                       |                   |                      |                   |                      |                   |                      |                   |  |